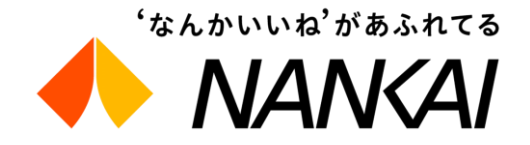

# 為海外OTA推出的新型電子車票 「Visit Osaka Rapi:t Ticket」

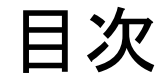

### 1. Visit Osaka Rapi:t Ticket 使用方法

### 2. 分發票券功能 分配機能について

### 1. Visit Osaka Rapi:t Ticket 使用方法

### 使用流程 ご利用の流れ

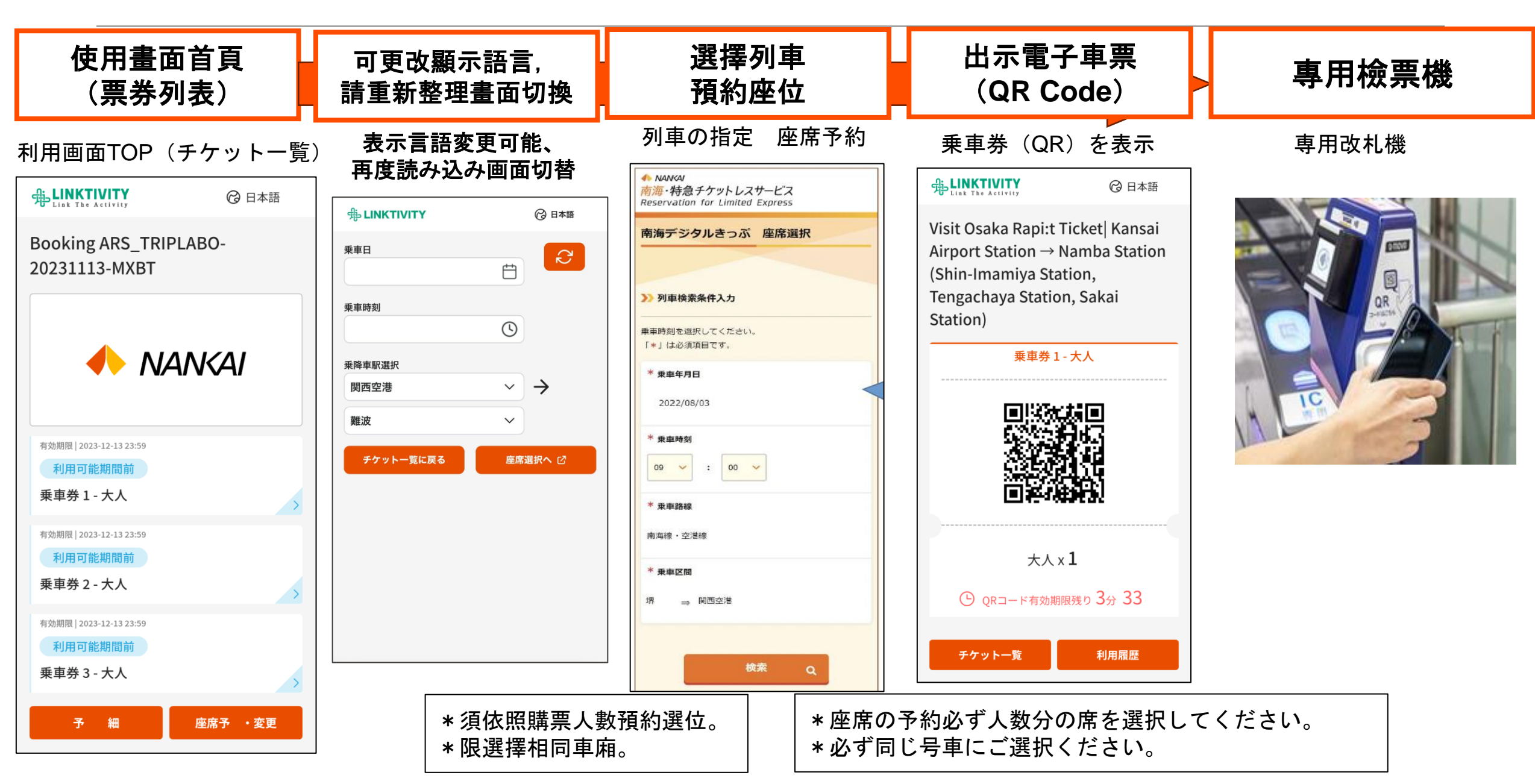

**購票方法** 購入方

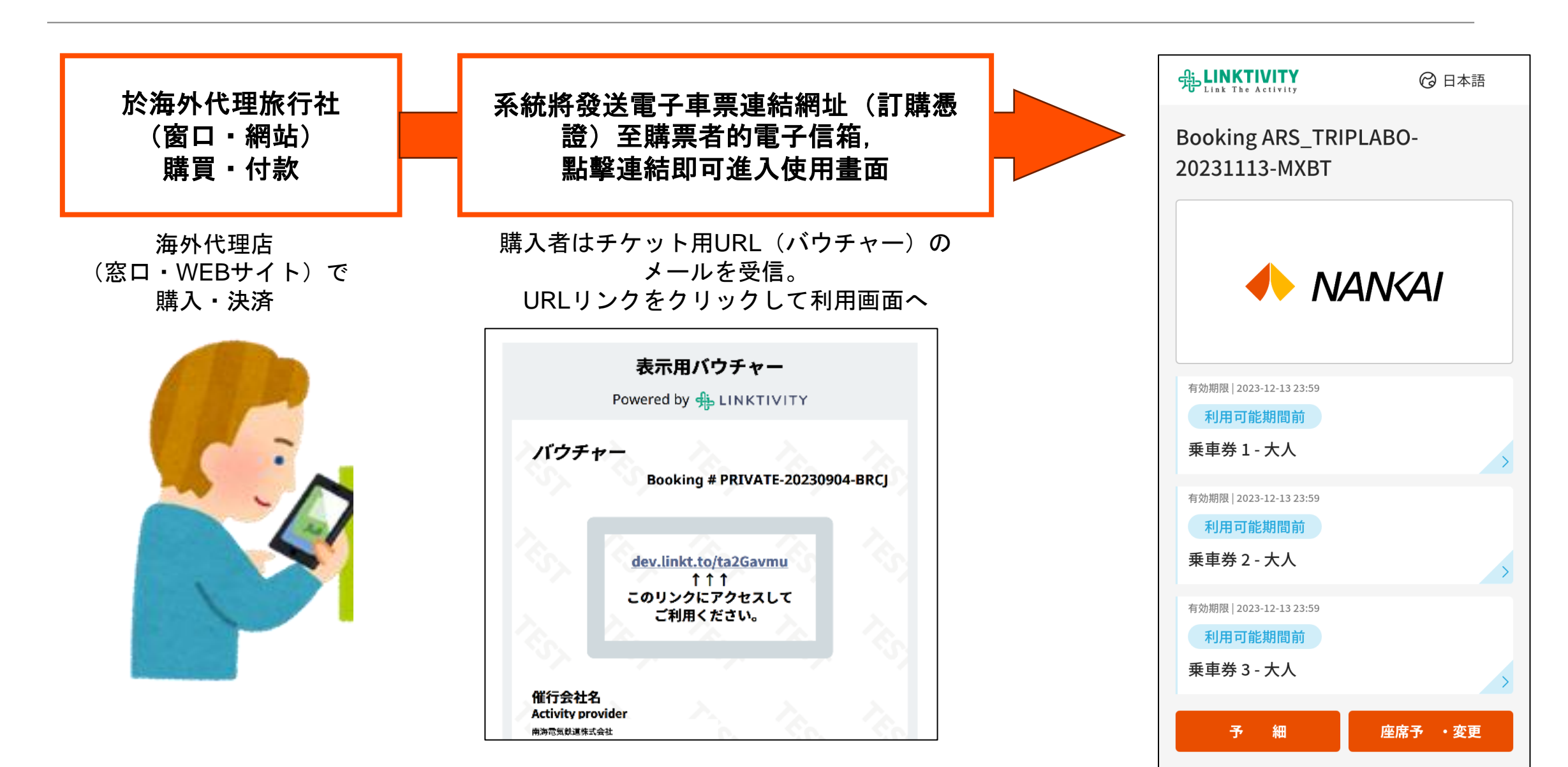

### 預約特急座位

### 特急座席の指定方

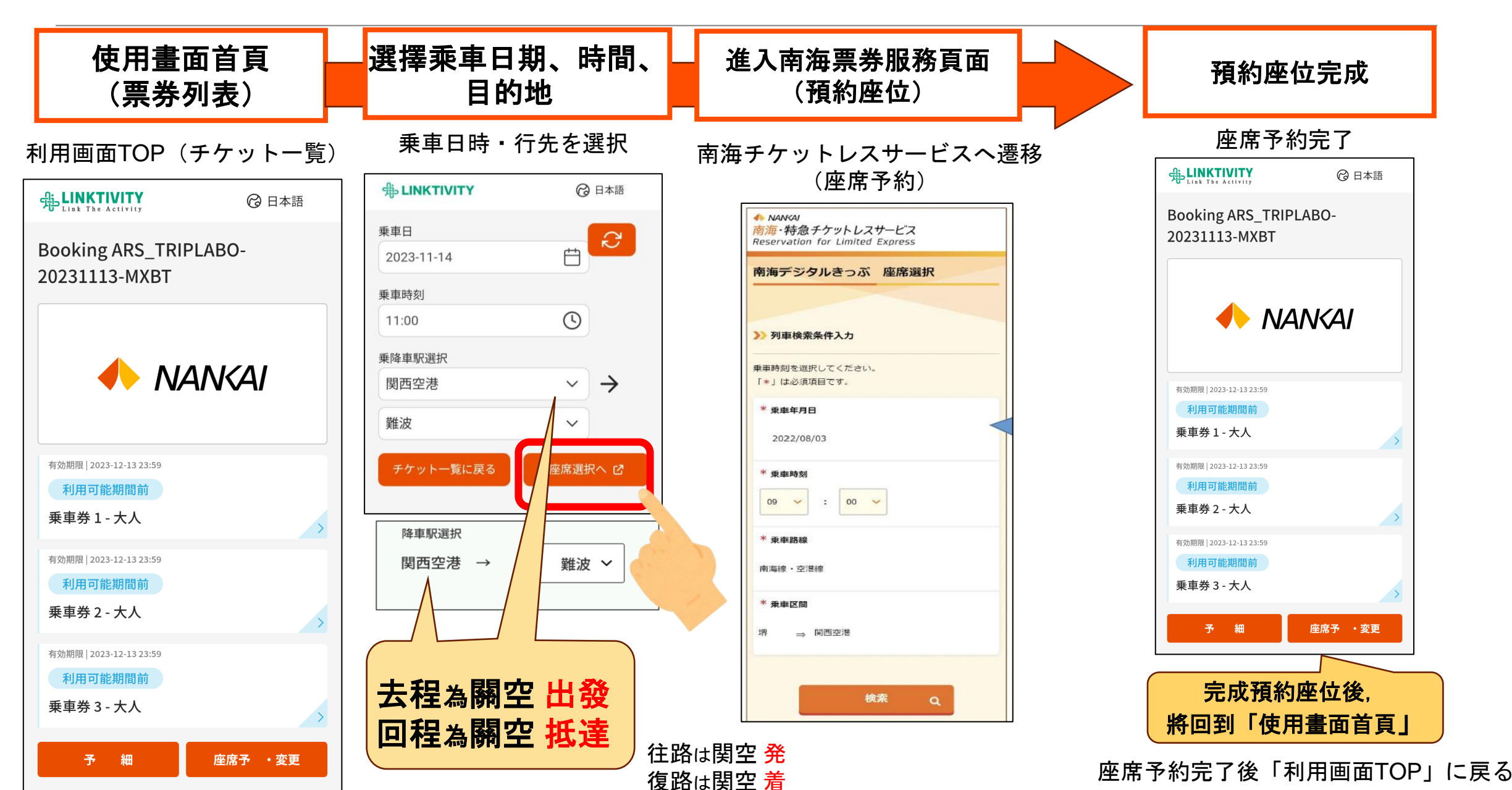

### **變更列車方法**列車変更

LINKTIVITY

20231113-MXBT

有効期限 | 2023-12-13 23:59

利用可能期間前

有効期限 | 2023-12-13 23:59

利用可能期間前

有効期限 | 2023-12-13 23:59

利用可能期間前

予 細

乗車券 3-大人

乗車券 2-大人

乗車券1-大人

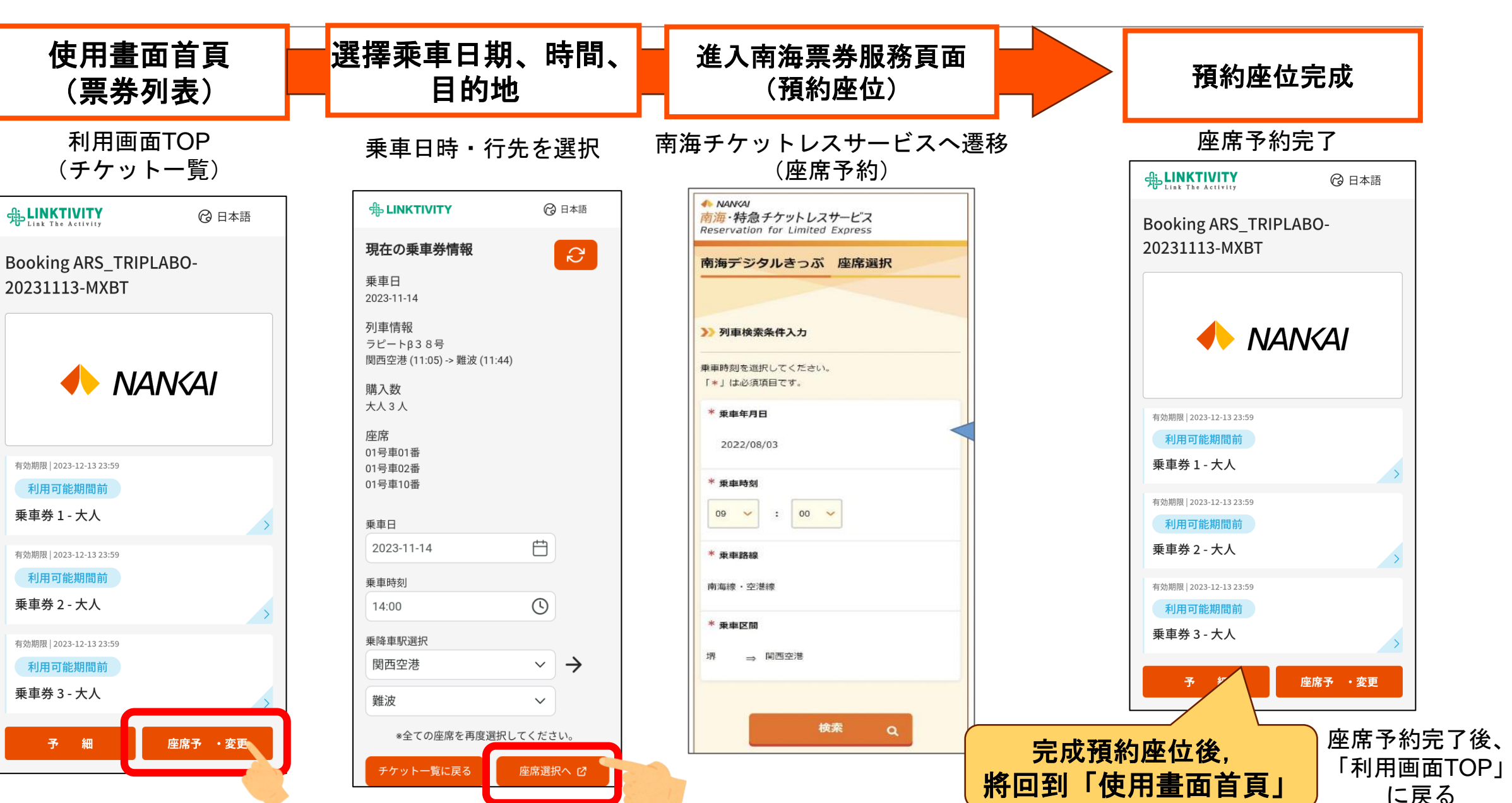

### **確認使用記錄**利用履歴の確認

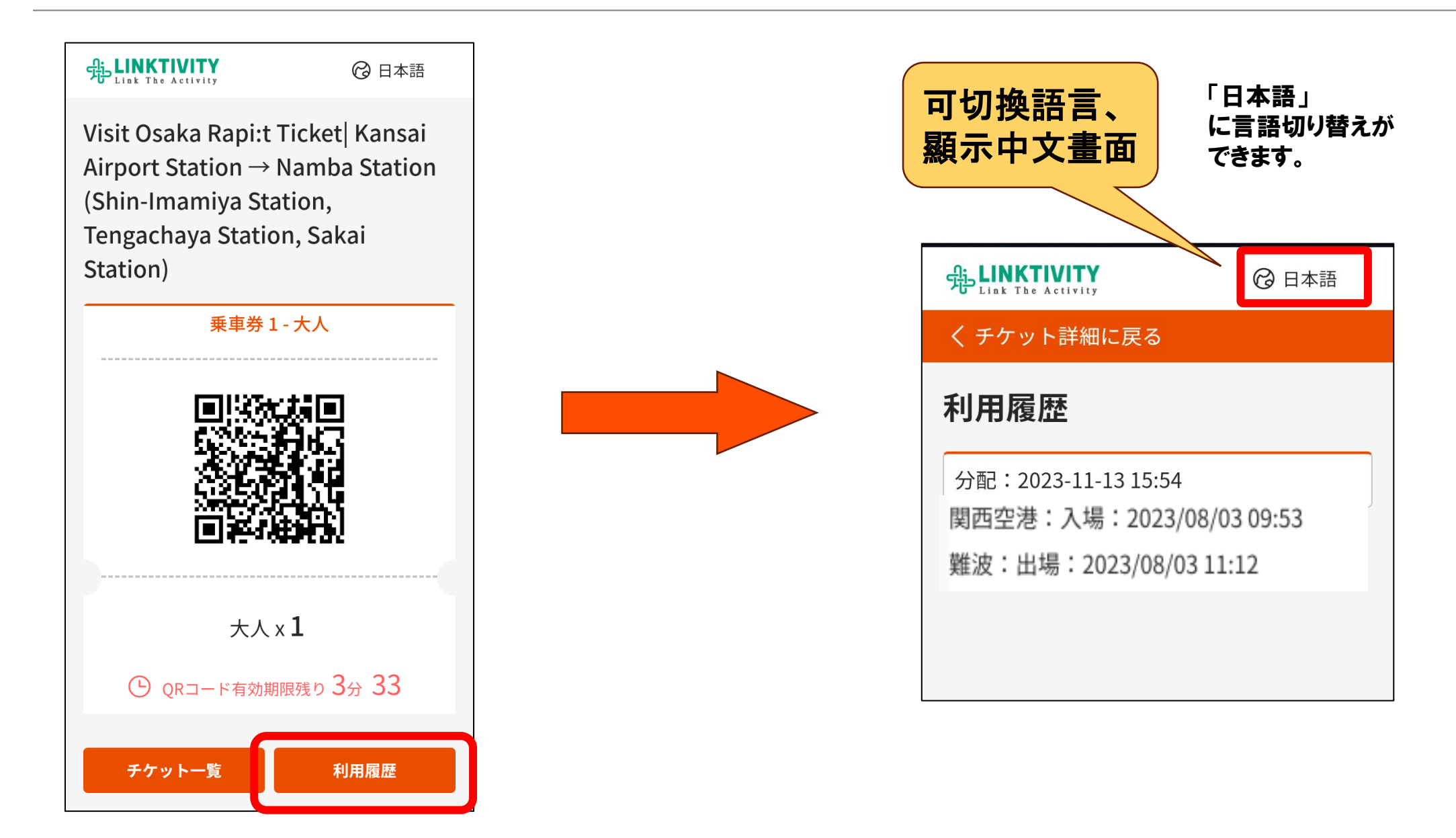

關於退款 払いもどし

**車站一律無法辦理退款, 煩請遊客自行聯絡旅行社申請(如遇列車停運導致退款則改由旅行社操作)。** 駅での払いもどし作業は行わず、すべてお客さま操作(運体払戻の場合は旅行代理店操作)で行う。

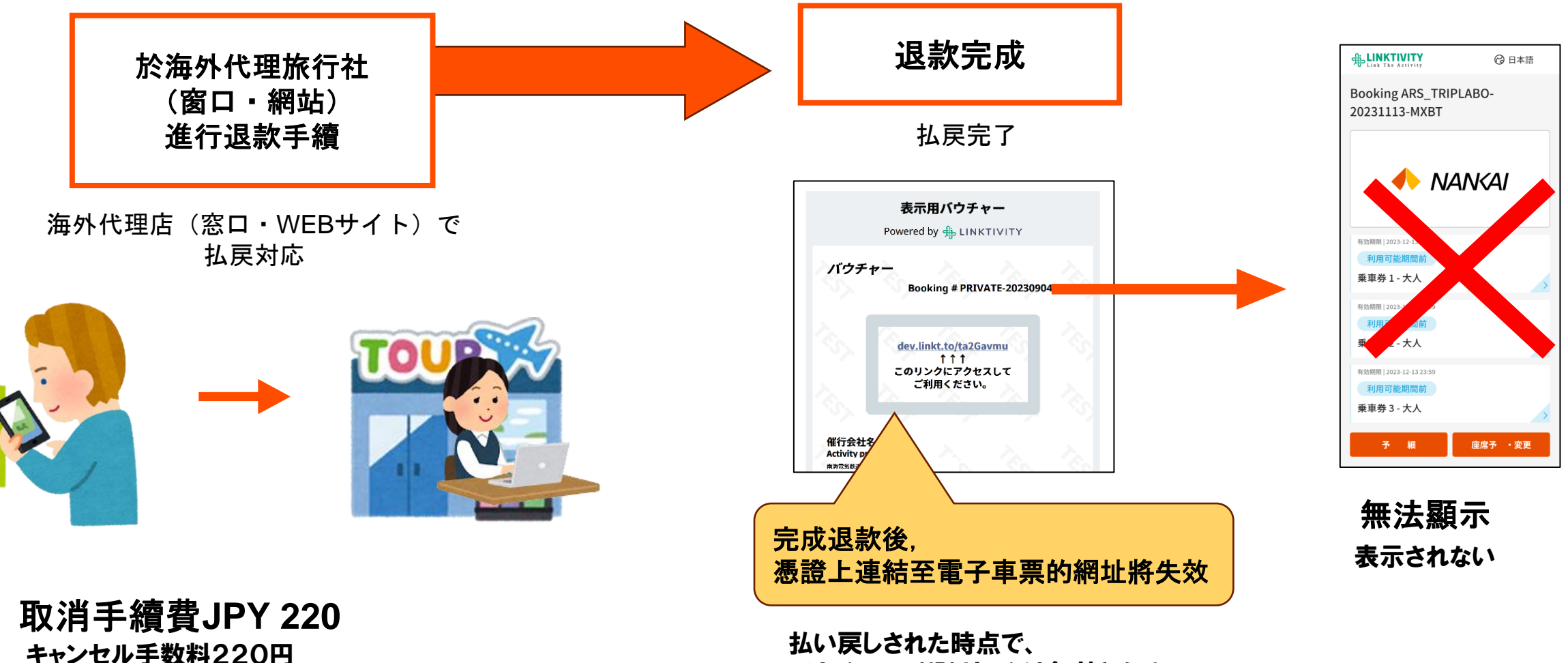

バウチャーのURLリンクは無効となる

## 2. 分發票券功能 分配機能について

### **分發功能概要** 分配機能概要

購票者(分發者)
 最多可同時購買8人份(僅成人)
 電子車票。

- 2.領票者
  - · 每張電子車票皆須有1台行動裝置
    - ※分發車票前、後皆可預約座位
  - 未持有行動裝置者恕無法使用
    ※8人份=8台行動裝置

### 分配を受ける側

#### ・乗車券1枚につき、必ず1台携帯 端末が必要

※座席の指定は分配前、分配後ど ちらでも可能

#### ・携帯端末を保有していない場合、 利用不可

※8名分=8台の携帯端末

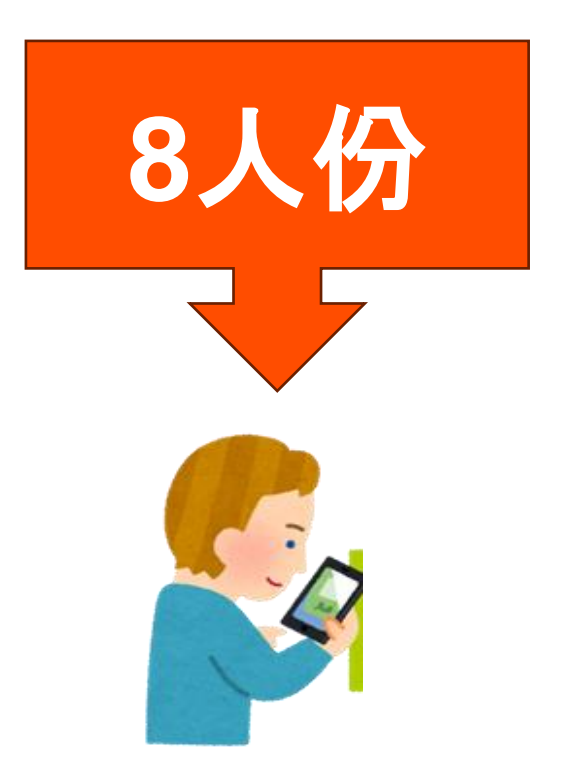

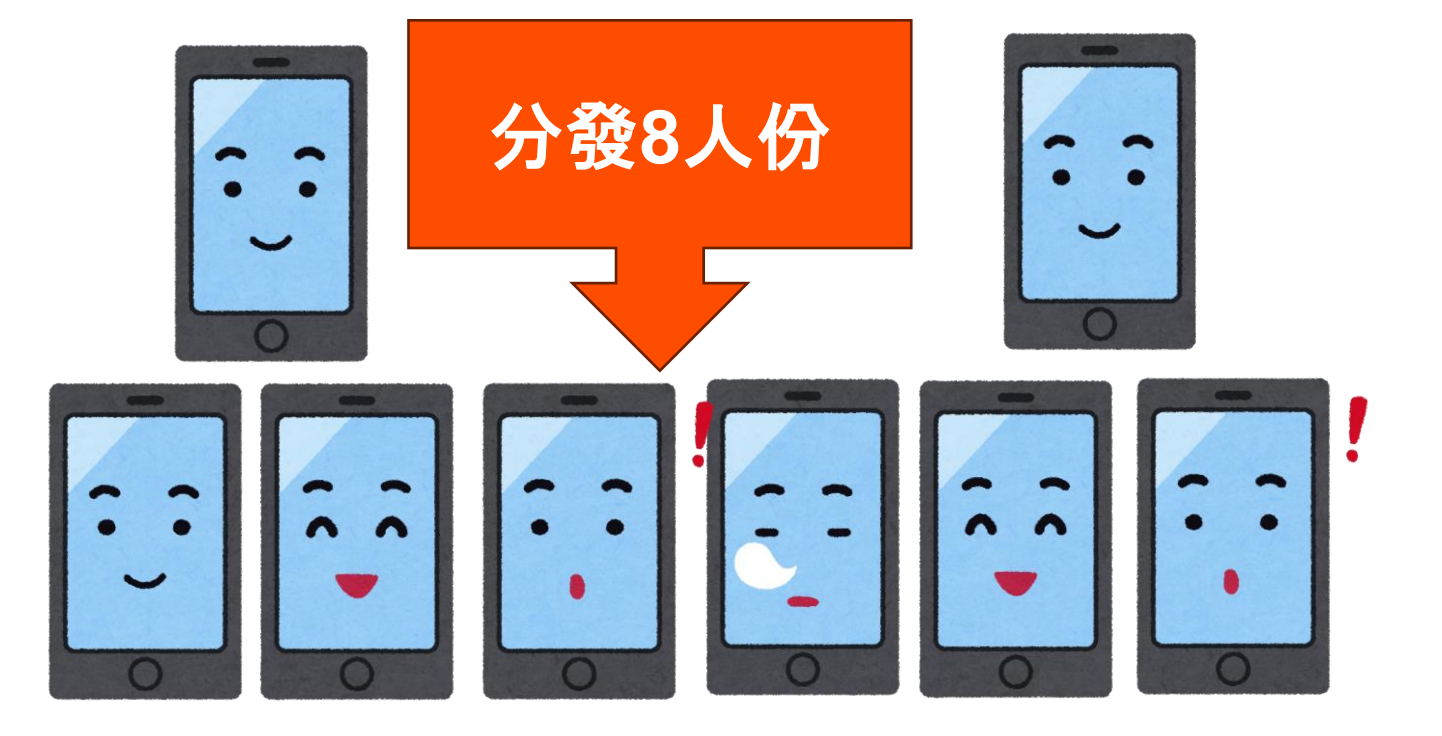

**購入者**(分配者) 最大同時に8名分(大人のみ)を 購入が可能。

### 分發方法概要(購票者操作)

### 分配方法概要 (購入側操作方)

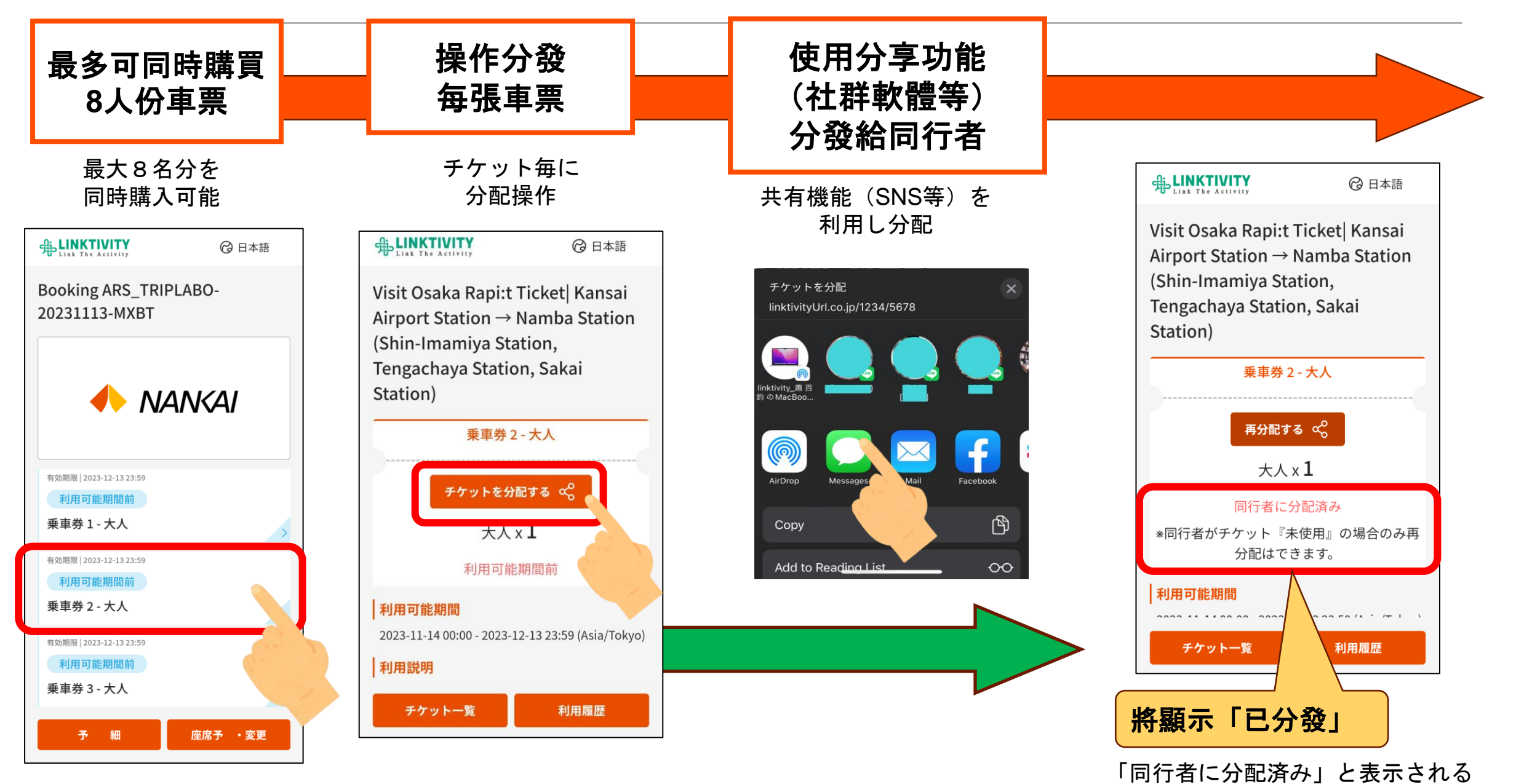

### **領票者操作手續** 受取側操作方

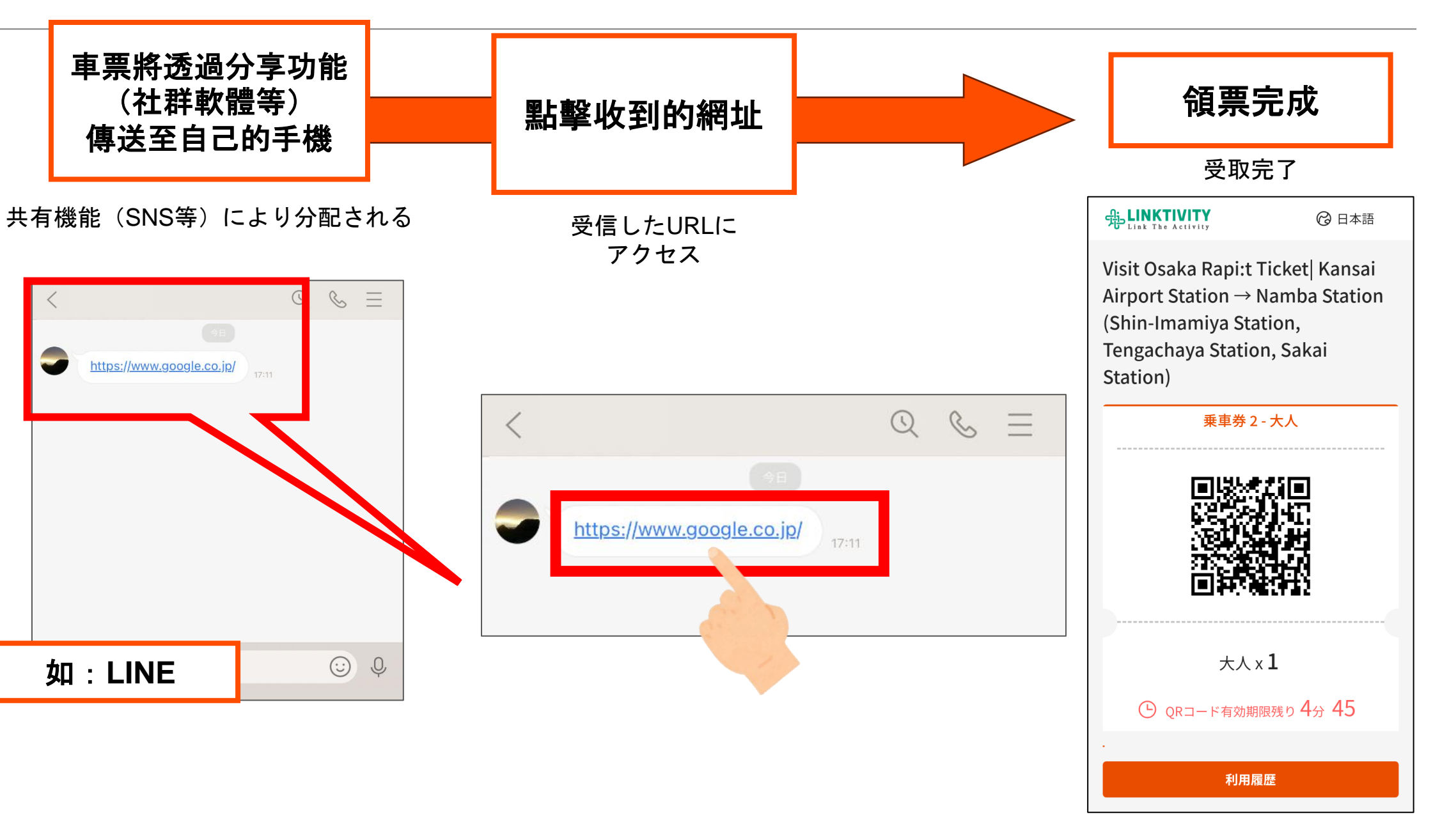

### 關於領票者操作

※分發者未完成預約座位時

受取側操作方 ※購入側が座席予約を完了していない場合

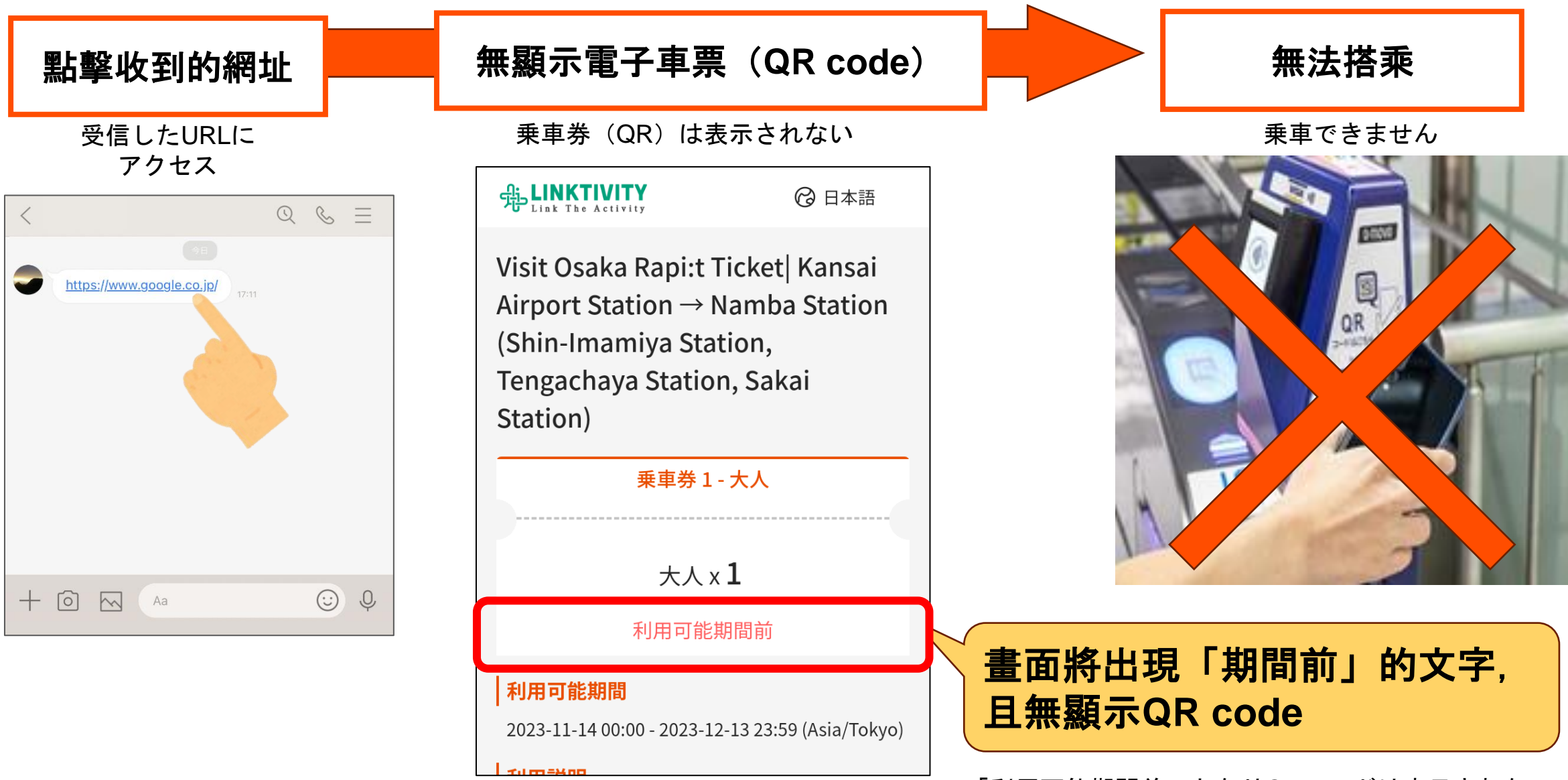

「利用可能期間前」となりQRコードは表示されない

### 取消分發(退還至購票者) 分配取消(購入側へ返却)

![](_page_14_Figure_1.jpeg)

### 分發者・領票者差異

|                | 分發者   | 領票者 |
|----------------|-------|-----|
| 購票             | Ο     | ×   |
| 預約座位<br>(變更列車) | O % 1 | ×   |
| 取消分發           | Ο     | ×   |
| 乘車             | Ο     | 0   |
| 退款             | O * 2 | ×   |
| 使用<br>SC優惠券    | Ο     | Ο   |

※1 變更列車僅可由分發者操作。分發者完成列車變更後,領票者的列車也將自動變更。

※2 僅可透過原購票處的海外代理旅行社進行退款手續。

### 購入側・受取側の違い

|                | 購入側         | 受取側 |
|----------------|-------------|-----|
| 購入             | Ο           | ×   |
| 座席指定<br>(列車変更) | <b>O</b> *1 | ×   |
| 分配<br>取り消し     | Ο           | ×   |
| 乗車             | 0           | Ο   |
| 払いもどし          | <b>O</b> %2 | ×   |
| SCクーポン<br>利用   | Ο           | Ο   |

※1 列車変更は購入側のみで操作可能。購入側で列車変更完了後、受取側の列車変更も自動的に適用される。

※2 払い戻しは購入した海外代理店でのみ対応可能。